# परविाोंके लएि स्कूिवर्ष्की जानकाीि

यह एक सूची है जह i<u>ddsb.ca</u> पर महत्त्यूर् प्फ्रा नक री, सह यक सांस धन, और सूक्ल वर् प्के लत्प आपको तैय र होने के लत्ए स म न्यलपि्स्लमोंगे।

# सूक्ती वर्षकी जानकाीि औि अक्सी पूछे जाने वाि सवाि

हम र <u>सकूल वर्ण्फा नक री</u> वेबपेज प्रतेक्ष सकूल वर्ण्फी शुरुआत से पहले अपडे िलक्ष ज त है और इसमें स्कूल क लनि कैस लखित है, स्कूलोांमें स्व स्थ्य्यौर सुरक्ष्और अक्सरपूछे ज ने व ले सव ल श लम्बा होते हैं।

#### DDSB वेबसाइट प Google Translate का इस्तेमा किसे को

Google Translate के म ध्यमसे DDSB वेबस इिक अनेक लवल्मिनिर्ओांमें आस नी से अनुव िहो सकत है। आपको मैत्ती फ़ झांग ग्ल सआइकन य खोज सुलवधके बगल में पेज के पि पर बैनर में प्रतेक्ष DDSB वेबपेज पर Select Language (भार्ग चुनने) की सुलवधलमेली।

- 1. कंप्यूरि य लैपॉॅप लज्ज इस पर ddsb.ca पर ज एं।
- 2. वेबपेंज के पिंप पर बैनर में Select Language (भार्। चुनें) बनि पर क्लकिकरें।
- 3. लत्स्टसे अपनी पसीीिर् चुनें।

|                     | Staff         | Student Mobile Ca     | impus Inst | agram Twitt   | ter/X Sel | lect Language   🔻 |
|---------------------|---------------|-----------------------|------------|---------------|-----------|-------------------|
| >Javanese           | ⇒Lao          | →Malayalam            | ⇒Oromo     | →Scots Gaelic | Sundanese | enen →Zulu        |
| ⇒Kannada            | ⇒Latin        | ⇒Maltese              | ⇒Pashto    | ⇒Sepedi       | ⇒Swahili  |                   |
| ⇒Kazakh             | ⇒Latvian      | →Maori                | ⇒Persian   | Serbian       | ⇒Swedish  |                   |
| sKhmer              | ⇒Lingala      | ⇒Marathi              | ⇒Polish    | Sesotho       | ⇒Tajik    |                   |
| ⇒Kinyarwanda        | ⇒Lithuanian   | >Meiteilon (Manipuri) | Portuguese | ⇒Shona        | ⇒Tami     |                   |
| ⇒Konkani            | ⇒Luganda      | →Mizo                 | ⇒Punjabi   | ⇒Sindhi       | ⇒Tatar    |                   |
| ⇒Korean             | Luxembourgish | →Mongolian            | ⇒Quechua   | ⇒Sinhala      | >Telugu   | ese               |
| n⇒Krio              | Macedonian    | ⇒Myanmar (Burmese)    | Romanian   | ⇒Slovak       | ∍Thai     |                   |
| ⇒Kurdish (Kurmanji) | ⇒Maithili     | ⇒Nepali               | Russian    | Slovenian     | ⇒Tigrinya |                   |
| ⇒Kurdish (Sorani)   | Malagasy      | →Norwegian            | ⇒Samoan    | ⇒Somali       | ⇒Tsonga   |                   |
| ∍Kyrgyz             | ⇒Malay        | ⇒Odia (Oriya)         | ⇒Sanskrit  | ⇒Spanish      | ⇒Turkish  | Foruba            |

#### आपके बच्चेके सूक्ती से खबौँ प्राप्कों, क Subscribe (सब्सक्ष्म्झब) कों

आपके बच्चेके सूक्ल से सूक्ल न्यूज़लेरि जैसी खबरें सीधे प ने के लत्ए पररव रोंके लत्ए आवश्यकचरर् ये हैं:

 लक्सी स्कूल के होमपेज पर School News (स्कू न्यूज़) सेक्शनमें More News (औ खबी) पर क्लकिकरें।

| School News                  | <u>More News</u> →      |
|------------------------------|-------------------------|
| DDSB Parent Portal Page Info | COVID Information Hub   |
| Monday Apr 11                | Monday Apr 11           |
| Ramadan Poetry Contest       | Durham Pride Prom 2022! |
| Monday Apr 4                 | Monday Apr 4            |
|                              | bc bc                   |
| Events Calendar              | View Full Calendar →    |

2. Subscribe (सबस्क्इब) बनि पर क्लकिकरें।

| Portal Page Info                                                                                                    | Subscribe                                                                                                    |                                                                                                    |
|----------------------------------------------------------------------------------------------------|----------------------------------------------------------------------------------------------------|----------------------------------------------------------------------------------------------------|
| Posted On Monday, April 11, 2022                                                                                                    |                                                                                                    | Q                                                                                                    |
| The DDSB Parent Portal webpage includes a quick<br>reference guide and FAQ that covers:<br>?? Signing up for a new account<br>? Adding new students to your account<br>??How to regain access to your account if you lose<br>your password<br>And much more! Visit https://bit.ly/3ljX8MB. | <ul> <li>⊕ 2022</li> <li>⊕ 2021</li> <li>⊕ 2020</li> </ul>                                                                                                    |                                                                                                    |
|                                                                                                    | 2022<br>The DDSB Parent Portal webpage includes a quick<br>reference guide and FAQ that covers:<br>?? Signing up for a new account<br>? Adding new students to your account<br>??How to regain access to your account if you lose<br>your password<br>And much more! Visit https://bit.ly/3ljX8MB. | Subscribe         2022         The DDSB Parent Portal webpage includes a quick reference guide and FAQ that covers:         ?? Signing up for a new account         ? Adding new students to your account         ??How to regain access to your account if you lose your password         And much more! Visit https://bit.ly/3ljX8MB. |

 उन सोि बॉक्सोंपर सही क लग्ना न लग एं, लजनें, लाज में, लाज की वेबस इिपर Subscribe (सबस्क्रब्र्) करन च हते हैं। यल आप केवल School News (स्क्र्ल न्यूज़) (न्यूज़ लेरि) च हते है, तो लस श्School News (स्क्रिन्यूज़) पर लग्ना न लग एं।

पूर हो ज ने पर जब खबरें आइमिं पोस्टहोंगी, तो सूक्ल की वेबस इिसीि सब्स्क्र्स्डबरोंको एक ईमेल जिगी। और सह यत के लत्ए, कृपय अपने सूक्ल के स्टफ़ से लमेंल

# सूक्ती साकि कैडि

आप <u>DDSB वेबस इि</u>पर एलीमेंरिी रेगुलर, एलीमेंिरी मोलडफ़्इड, सेकेंडरी रेगुलर और सेकेंडरी मोलडफ़्इड के स थ-स थ शेड्यूल्डवैध ल**क** छुलयोिांऔर P.A. लनिोांके स र रंग के लत्स सूक्ल वर्ष्फ्रैलेंडर खि सकते हैं।

#### **Parent Portal**

Parent Portal सी िडरहम लडक् किस्ट्स्यूक्ल बोडण्म त -लपत और अलीवि कोांके लत्स उपलब्धहै। इस पो िंग के मध्यमसे आप अपने बच्चेके होमरूम अस इनमें ि, अटिंस लहर्स्सीटिऔर गे्ह िख सकते हैं। आप पो िंग के मध्यमसे SchoolCash Online और SchoolMessenger ख ते ि से िकर सकते हैं। और अलध्क ज नक री के लत्स और अक्सरपूछे ज ने व ले सव लोांको िखने के लत्स, <u>Parent Portal</u> वेबपेज पर ज पं।

# अनुपस्थलिकिी रपि टष्क्रों

डरहम लड्क् क्रिस्ट्सूक्ल बोडप्छ तों छ त् ओांकी अनुपक् लातियांको ररपोप्किरने के लत्त ऑनल इन SchoolMessenger सेव क इस्ति ल करत है। आप अपने बच्चेकी अनुपक् लातिकी ररपोप्डिस तरह से कर सकते है:

- 1-844-350-2646 को कॉल करके
- <u>SchoolMessenger ऐप</u> के द्वर अपने स्म फ़्रिोन पर ऑनल इन

यल आपके प स SchoolMessenger ख त नहीं है, और आप इसे बन न च हते हैं, तो लम्म्ललक् लाख चररो ांक प लन करें:

- 1. <u>SchoolMessenger वेबस इ</u>पिर ज एं।
- उसी ईमेल पते क इस्तेम ल करें, जो हम रे प स आपके लत्ए ररकॉडमों है (वही ईमेल पत लजसक इस्तेम ल आपने अपने पैरेंिपो ि ख ते में लक्ष थ।)
- 3. एक प सवडण्बन एं।
- 4. अपने ईमेल को खिं और अपने ख ते की पुलकिरें।

अपने बच्चोंके स थ अपनी लॉग-इन ज नक री स झ न करें और अपनी ज नक री को सांरलक्ष्रखें। यल आपके एक से ज़्य िबच्चेऐप के म ध्यमसे न म ल़क्ल हैं, तो लजसबच्चेको चुनन है, उसे चुनने के लत्स् लवकल्प्मेन्यूक इस्तेम ल करें। यह मेन्यूस्क्रीके पि पर है (मोब इल ऐप के पिप ब ईांतरर्)। यल आप एक ऑनल इन ख त नहीांबन न च हते हैं, तो आप अपने बच्चेकी अनुपक्लातिकी ररपोणि-844-350-2646 पर कॉल कर, करन ज री रख सकते हैं।

#### SchoolCash Online

SchoolCash Online, सी सिक्लोांसे प ठ्यक् सेत्तरालतलवस्नोध्रं एक्स्ट्किररक्तर एक्लक्र्रिज़ के लख् एकत् लक्ष् गए फ़्रांड के प्रस्नान के लख् DDSB दवर इस्तेम ल लक्ष्य ज ने व ल लसस्स्र है। यह आपके बच्चोंकी सूक्त फ़ी नि के खाए इस्तेम ल में आस न और सुरलक्षारीक है। म त -लपत अलीवि क SchoolCash <u>यूज़र रख्नस्</u> स्<u>रिन वेबपेज</u> के म ध्यमसे ख ते के लख्र रलज़स्स्टकर सकते हैं। ख ते के से -अप हो ज ने के ब Parent Portal के म ध्यमसे SchoolCash को एक्स्स लक्ष्य ज सकत है। लॉग-इन लनीशोां ुगत न, ईमेल नोललिफ़्रेशनोांय सुरक्ष्प्रलक्स्ओांमें माि के खाए, कृपय <u>SchoolCash</u> Online हेल्पडेस्कपर ज एं य 1-866-961-1803 को कॉल करें।

### लडलजटलिनगि औलिड**व**इस सप टष

को्स्मबुक्स(Chromebooks) व ले गे्ह 7-12 के छ त/छ त् और DDSB@Home के म ध्यमसे पढ़ ई कर रहे छ त/छ त् हम रे <u>व्हलजलि ललनी और लज्ज इस सपोण्विबपेज</u> के म ध्यमसे सपोण्किो एक्रेस कर सकते हैं। इस पेज में बिलशूलगि, अक्सरपूछे ज ने व ले सव ल, ऑनल इन सुरक्ष्और अपने को्स्मबुक लज्ज इस की खिलि कैसे करें, इनसे जुड़ी ज नक ररयाँमौजूि हैं।

## मानलस्क स्वस्थ्यऔभिाई के सोंसाधन

यलछि त/छ त् लच्चां, अवस िय लक्सी अन्यम नलसकस्व स्थ्यामस्य से जूझ रहे/रही हैं, तो उन्हेंअपने स्कूल में लक्सी से सांप्रकाकरने के लत्त प्रोत्साहतलका ज त है। कोई म गणिशक पर मशणित य लशक्षक माि कर सकत है। इसके अल व DDSB वेबस इ<u>िकल्यर् और म नलसकस्व स्थ्येबपेज</u> पर छ तो्गंछ त् ओां म त -लप्त /अलीवि कोांऔर स्टफ़ के लत्त कल्यर् के सांस धन प्रनि करती है।

हम रे प स सह यत के लत्ए पेशेवरोांकी एक मिि ि उपलब्धहै, लजसेंम्स म लजकक यक्कत ण मनोवैज्ञ कनऔर मनोवैज्ञाक सहयोगी के स थ-स थ म नलसकस्व स्थ्यौर एलड्क्शननसप्और समुिय आध ररतम नलसकस्व स्थ्यक यक्कत प्शा लम्ब हैं। यलआिप लक्सी म नलसकस्व स्थ्यक यक्कत प्से ब त करन च हते है, तो कृपय हमें अपनी सांग्राजा नक री प्रनि करने के लत्ए <u>म नलसकस्व स्थ्याह यत</u> फ़ॉमप्फ उपयोग करें और मिि क एक सस्ियजल्दसे जल्दसांग्राक्र रा । कृपया ध्यानदेः यह क ई सोंकट सेवा नहीं हि। यलदक ई आपा का हि, िकृपया 911 क कॉ िकों।

## लबेंडगािटष लिज़स्त्रेगन

डरहम लङ्क्रक्सिस्ट्सूक्ल बोडण्DDSB) को लक्कंडरग **मि** में प्रे**व**ा करने व ले सीिंनए छ तोग्रंछ त् ओांके लत्ए <u>ऑनल इन रलजस्त्रिन</u> आवश्यककरत है। हम आपके बच्चेके लत्ए सूक्ल खोजने और लक्कंडरग मि में िलिज़शनमें मर्िि करने के लत्ए मौजूिहैं। लक्षंडरग मि में प्रेस करने के लत्ए आपके बच्चेको लम्न्स्अवश्यकतओांको अवश्यपूर करन होग।

- जूलन्यार लक्षंडरग मि के लत्ए रलज़स्स्टकरने के लत्ए, आपके बच्चेको मौजू वर्णों 31 लसिंबर को 4 स ल क होन ही च त्हुए।
- सीलन्मर लक्षंडरग मि के लत्ए रलज़स्ट्रकरने के लत्ए, आपके बच्चको मौजू वर्णों 31 लसिंबर को 5 स ल क होन ही च त्हुए।

लकंडरग मि में बच्चको रलज़स्टकरने के लत्ए:

- आपके एररय में होम स्कूल के रूप में न लमत्सकूलोांको खोजने के लत्स सकूल लोकेरि <u>िल</u> क इस्तेम ल करें।
- एक <u>पैरेखित</u> बन पंय अपने मौजूिख ते में लॉग-इन करें।
- 3. आपके पैरें खित बन ज ने के ब सिही स्वूक्त स ल चुनन सुलन्तति करें।

सी छि तोगंछ त् ओांको लक्षेडरग भि प्रोग्स के लत्स अपने 'न लमत्होम स्कूल' में अवश्यरलज़स्टहोन च लहए।यलआिपको स्कूल लोकेरिक इस्तेम ल कर अपन न लमत्होम स्कूल खोजने में लकि्कतक स मन करन पड़ रह है य स्कूल की सीम के बरे में सवल है, तो हम रे सांपलत् और योजन लवगि से <u>Planning.Department@ddsb.ca</u> पर ईमेल से 905-666-6421 पर फ़ोन से सांप्रकण्करें।

हम रे फ़ेंस इमसमा (FI) प्रोग्स में रुलचरखने व ले परख र गे्ड वन में प्रेबा कनि से पह विसेमिं अपने बच्चेको लकति म लागल कि फ़ेंस इमसमा सकूल में निंतरतकर सकते हैं।

सी ऑनल इन रलज़्स्ेक्शिन अनुरोध हैं, न लकआंततमरत्नास्रेक्शिन। सूक्ल एडलमलनेस्ट्रिट रलज़स्ेक्शिन प्रलकर को पूर करने के लत्त सूक्ल आने के लत्त पररव रोंखिलि करने व लोांके स थ अपॉइमिं लिग्न परलकर करेंगे और उन्हेंअपने बच्चेक रलज़स्ेक्शिन को आंततमरूप िने के लत्त उपयुक्त सि्तवेज़ ल ने के लत्त कह ज एग।

यल आपको सकूल स ल ौर न लक्कंडरग भि के लत्ए रत्झस्रेशिन करने में मर्ि की ज़रू रत है, तो कृपय अपने न लमतहोम सकूल के ऑलर्स से सांप्रकाकरें। सकूलोांके लत्ए सांप्रकाज नक री सकूल ड यरेक्टे में सूचीबद्धहै। यल आप जुल ई और अगस्तमहीनोांके ौर न मर्ि च हते हैं, तो आप शुरुआती स ल लवगि से <u>EarlyYears@ddsb.ca</u> ईमेल पर य 905-666-5500 एक्सेशिन 5440 पर फ़ोन पर सांप्रकाकर सकते हैं।

# परविहन

डरहम लडक् क्रिस्ट्सूक्ल बोडण्DDSB) डरहम छ त् पररवहनसेव ओां(DSTS) के स थ स झेिरी में योग्य छ तो़ांको पररवहनप्रनि करत है। और अलध्क ज नक री के लत्ए और पररवहनके लत्ए प त्त की पुत्ति करने के लत्ए, कृपय <u>https://www.dsts.on.ca/</u> पर ज एं।